# Sol·licitud de subvencions en règim de concurrència Millores Ateneus Tramitació electrònica de la sol·licitud

# Formularis descarregables sol·licitud subvencions Formularis s Sol.licitud\_OBLIGATORI (1) certificat\_càrrecs\_ Formulari\_SEPA Formulari\_SEPA Formulari\_SEPA Formulari\_SEPA Formulari\_SEPA Formulari sol.licitud subvencions Formulari sol.licitud subvencions Formulari sol.licitud subvencions Formulari sol.licitud subvencions Formulari sol.licitud subvencions Formulari sol.licitud subvencions Formulari sol.licitud subvencions Formulari sol.licitud subvencions Formulari sol.licitud subvencions Formulari sol.licitud subvencions Formulari sol.licitud subvencions Formulari sol.licitud subvencions Formulari sol.licitud annexables a la sol·licitud eletrônica : Formulari sol.licitud de les subvencions entitats en règim de concurrència . Descarregeu-lo, ompliu-lo i adjuteu-lo a la inst+ancia electrònica que trobareu a l'apartat sepecifiques \* Important : El formulari ha d'estar signat ELECTRÒNICAMENT

| Pag | ]<br>]de 1                   | Reg: 0 4 de 9 0                                                                                                    |                                                                                                    |                                                                                                    |                                                                                                    |
|-----|------------------------------|----------------------------------------------------------------------------------------------------|----------------------------------------------------------------------------------------------------|----------------------------------------------------------------------------------------------------|----------------------------------------------------------------------------------------------------|
|     | AMBIT                        | Contingut                                                                                                    | Docume                                                                                                    | nt Programa                                                                                                    | Observacions                                                                                                    |
| 0   | s_Millora_ATENEUS            | Formulari annexable a instància                                                                                                    | Veure                                                                                                    | Subvencions Millora _ATENEUS_ Certificació/autorització situació tributària/SS (annex1)                                                                                                    | Cal descarregar, omplir, signar electrònicament i annexar a la                                                                                                    |
| 0   | s_Millora_ATENEUS            | Formulari annexable a instància                                                                                                    | Veure                                                                                                    | Subvencions Millora_ATENEUS: Declaració retribucions membres Junta (annex2)                                                                                                    | Cal descarregar, omplir, signar electrònicament i annexar a la                                                                                                    |
| 0   | s_Millora_ATENEUS            | Formulari annexable a instància                                                                                                    | Veure                                                                                                    | Subvencions Millora _ATENEUS: declaració jurada acompliment requisits específics                                                                                                    | Cal descarregar, omplir, signar electrònicament i annexar a la                                                                                                    |
| 0   | Promoció_econòmica           | Formulari de sol·licitud                                                                                                    | Veure                                                                                                    | Subvencions per activitats de foment activitat econòmica ciutat                                                                                                    | Cal descarregar, omplir, signar electrònicament i ann                                                                                                    |
|     |                              |                                                                                                    | Veure                                                                                                    |                                                                                                    | Cal descarregar, omplir, signar electrònicament i annexar a la                                                                                                    |
| 0   | Cultura                      | Formulari sol·licitud                                                                                                    | Veure                                                                                                    | Subvencions per activitats culturals                                                                                                    | Cal descarregar, omplir, signar electrònicament i annexar a la                                                                                                    |
| 0   | Acc_Social_Veinal_Cooperacio | Formulari sol·licitud                                                                                                    | Veure                                                                                                    | Subvencions activitats que promoguin la cohesió social                                                                                                    | Cal descarregar, omplir, signar electrònicament i annexar a la                                                                                                    |
| 0   | Acc_Social_Veinal_Cooperacio | Formulari sol·licitud                                                                                                    | Veure                                                                                                    | Subvencions activitats foment cooperació, educació desenvolupament enfortiment entitats                                                                                                    | Cal descarregar, omplir, signar electrònicament i annexar a la                                                                                                    |
| 0   | Acc_Social_Veinal_Cooperacio | Formulari sol·licitud                                                                                                    | Veure                                                                                                    | Subvencions organització/desenvolupament activitats velnals                                                                                                    | Cal descarregar, omplir, signar electrònicament i annexar a la                                                                                                    |
|     |                              | ARUT     ARUT     ARUT     ARUT     ARUT     ARUT     ARUT     ARUT     ARUT     ARUT     ARUT     ARUT     Column     Arut     Column     Arut     Arut     Arut | AMBIT     Contingut     AMBIT     Contingut     Sulfora_ATENEUS     Formulari annexable a instancia     sulfora_ATENEUS     Formulari annexable a instancia     sulfora_ATENEUS     Formulari annexable a instancia     sulfora_ATENEUS     Formulari annexable a instancia     control     sulfora_ATENEUS     Formulari annexable a instancia     Control     Culture     Formulari annexable a instancia     Culture     Formulari annexable a instancia     Culture     Formulari annexable a instancia     Acc_Social_Veinal_Cooperacio     Formulari sol·licitud     Acc_Social_Veinal_Cooperacio     Formulari sol·licitud | ANBIT         Continguit         Docume           ANBIT         Continguit         Docume           a_Millora_ATENEUS         Formulari annexable a instancia         Vauxe           a_Millora_ATENEUS         Formulari annexable a instancia         Vauxe           a_Millora_ATENEUS         Formulari annexable a instancia         Vauxe           b_mometria_ATENEUS         Formulari annexable a instancia         Vauxe           b_mometria_ATENEUS         Formulari de sofilicitud         Vauxe           b_mometria_ATENEUS         Formulari de sofilicitud         Vauxe           c_mometria_schicitud         Vauxe         Formulari sofilicitud         Vauxe           Culture         Formulari sofilicitud         Vauxe         Vauxe           Acc_Scoll_Veinal_Cooperacio         Formulari sofilicitud         Vauxe           Acc_Scoll_Veinal_Cooperacio         Formulari sofilicitud         Vauxe | Biscold Journal Cooperado Formulari sol-licitud     Augure Subvencione per activitats ou/hurals     Cutture     Cutture     Cuture     Cuture     Cutur |

1.- Els formularis annexables a la instància signats electrònicament

#### 2.- (si s'escau) El certificat de càrrecs de la Junta:

A) Formularis i documents a adjuntar

**CERTIFICAT DE COMPOSICIÓ DE LA JUNTA DIRECTIVA** (Per entitats registrades que sigui la primera vegada que demanen subvenció) **CERTIFICAT DE RENOVACIO PARCIAL DE LA JUNTA DIRECTIVA** (Per entitats registrades que hagin sofert una variació parcial a la Junta directiva, respecte l'any passat)

**CERTIFICAT ELECCIO NOVA JUNTA DIRECTIVA** (Entitats registrades que hagin sofert una renovació total de la Junta directiva, respecte l'any passat)

3.- Si heu canviat el compte corrent pn s'ha de fer la cal que adjunteu el document SEPA

Cliqueu sobre cada un dels subapartats, se us obrirà una graella semblant a aquesta :

|   | <ul> <li>Formulari composiciò càrrecs junta.Aquest<br/>vostre ordinador i un cop omplert i signat l'a<br/>IMPORTANT: El formulari ha d'estar sign<br/>-</li> </ul> | formulari és OBLIG<br>annexeu a les corre<br>nat ELECTRÒNICA | ATORI cal adjuntar-lo a la instància electrò<br>sponents instàncies electròniques de sol·lici<br>MENT et. | nica de sol·licitud de subvencions Cal que us<br>tud <b>(Sol·licitud subvencions entitats en r</b> | descarregueu el formulari al<br>ègim concurrència 2020) |
|---|----------------------------------------------------------------------------------------------------|--------------------------------------------------------------|----------------------------------------------------------------------------------------------------|----------------------------------------------------------------------------------------------------|---------------------------------------------------------|
| þ | Exportat a<br>Excel                                                                                                    |                                                              |                                                                                                    |                                                                                                    | 10                                                      |
|   | Pag: 1 de 1 Reg: 1 de 1                                                                                                    | Document                                                     | Descripció                                                                                                | Observacions                                                                                       | Data                                                    |
|   | Formulari certificat carrecs junta entitat                                                                                                    | Veure                                                        | Model Certificat càrrecs junta entitat                                                                    | Cal que adjunteu aquest formulari ompl                                                             | ert i signat ELECTR 27/02/2020                          |

Cliqueu sobre "Veure" i baixeu-vos els documents. Ompliu-lo i signeu-lo electrònicament . Aquest document s'haurà d'ajuntar quan feu la instància electrònica de sol·licitud

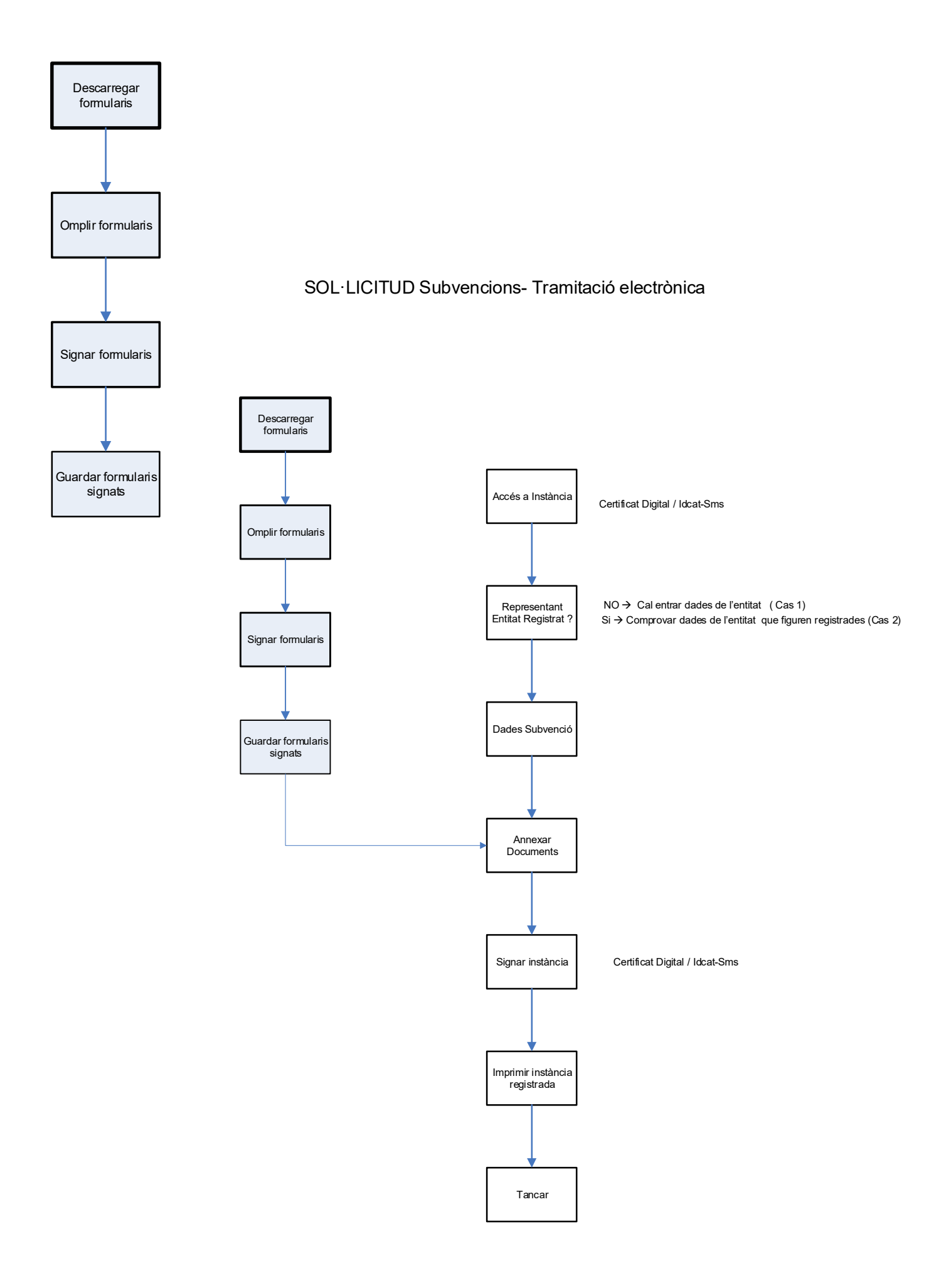

# B)- La instància electrònica

# ACCÉS

# WWW.OLOT.CAT → Tràmits → Tràmits on line

|                   |                                                                                                    | e                                                                                                    |
|-------------------|----------------------------------------------------------------------------------------------------|----------------------------------------------------------------------------------------------------|
| - Seu Electròni 🗠 | Agenda Powered b 📀 BPM - Seu Electròni 🚱 Catàleg de tràmits 🙀 Carpeta t                                                                                                    | ràmits (int 🧃 Ajuntament d'Olot 🔏 ajbi01/RamonDes/L 🧿 OAC - Oficina Atenc 🧿 BPM - Seu Electròni 🔇 EACAT - Extrane |
|                   | Ajuntament d'Olot                                                                                                    | C C C C C C C C C C C C C C C C C C C                                                                             |
|                   | OLOT   AJUNTAMENT                                                                                                    | TRÀMITS   SEU ELECTRÒNICA   Q                                                                                     |
|                   | Catàleg de tràmits                                                                                                    | Tramits on-line                                                                                                   |
|                   | Ciutat dels detalls                                                                                                    | Cita prèvia                                                                                                    |
|                   | Carpeta ciutadana                                                                                                    | Validació de documents electrònics                                                                                |
|                   | Tauler d'anuncis                                                                                                    | Perfil del contractant                                                                                            |
|                   | Factura electrònica                                                                                                    | Pagament per internet                                                                                             |
|                   | Eleccions                                                                                                    | Calendari fiscal                                                                                                  |
|                   | Oficina per a la Reactivació<br>Econòmica<br>Un entorn de confiança on treballar conjuntament per a la<br>reactivació del texit productiu i impulsar les 122 mesures del<br>Pla de Reactivació Econòmica I d'Ocupació d'Olot i La Garrotxa |                                                                                                    |

# Triar "Instàncies electròniques específiques"

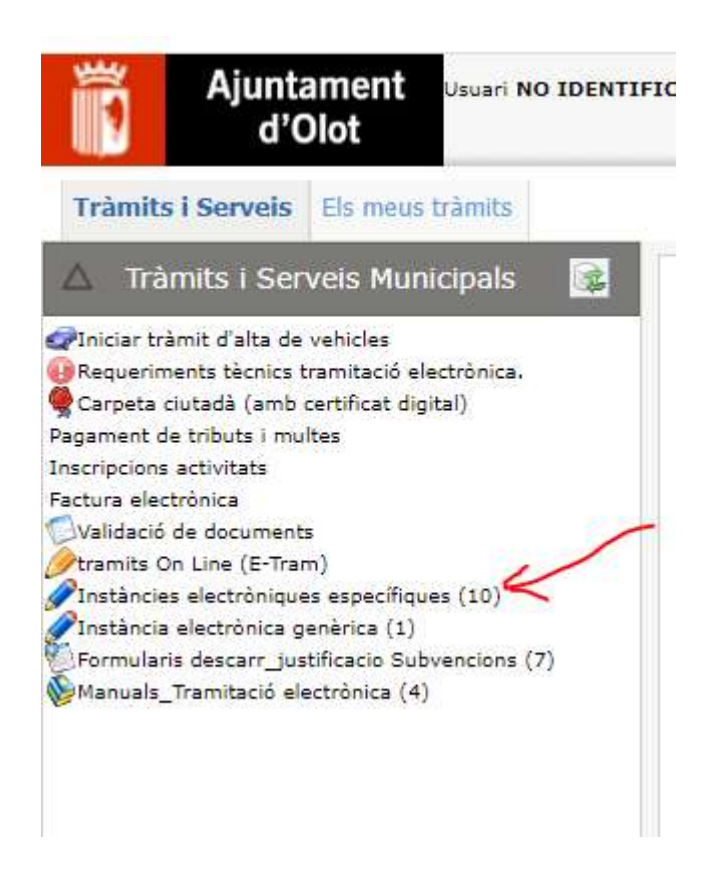

Seleccionar sobre . **IE\_Sol·licitud subvencions Millora seus Ateneus.** del llistat d'instàncies electròniques que es presenta: -Clicar sobre '**Cal identificar-se**'

| d'Olot                                                                                                    | POLAT                           |                                                                                                    |                                      |                                      | 58 OC 1944, OC 1942/ 98 09 0                                                                                                    | Methicani              |
|----------------------------------------------------------------------------------------------------|---------------------------------|----------------------------------------------------------------------------------------------------|--------------------------------------|--------------------------------------|----------------------------------------------------------------------------------------------------|------------------------|
| Inimits'i Security   Do many Climate                                                                                                    |                                 |                                                                                                    |                                      |                                      |                                                                                                    |                        |
| 🗴 Trámes : Serveis Nunicipalis 🛛 🚺                                                                                                    | Chatoncias cloctroi             | liques especifiques                                                                                                    |                                      | •                                    |                                                                                                    |                        |
| tricke travet Falando seksors<br>Hepselinetts i sonra alla terrelació electrónica<br>Geneta subletes Apeternet Chil<br>Geneta polotaria electronicativa ACC (In-Carl | Aqui hi troo     Afemenii: finy | nneu les diverses instâncies especificues. Heu ce citar sobre el camp<br>gene en comple que ne clave " Cel àbentificar se" Valeria ana                                                                                                    | - Od offeren in<br>character pressio | en: de la instar<br>myre, cael fermi | rea que vulqueu for<br>e habilital l'oprisi de permeter fanstres amorgents al newspalar dans pe                                                                                                    | spale                  |
| perrent de tribute ( vruitee                                                                                                    | 8.0                             |                                                                                                    |                                      |                                      |                                                                                                    |                        |
| Cura Methoda as                                                                                                    | 000                             | O Charles Of two O                                                                                                    |                                      |                                      |                                                                                                    |                        |
| Album Anappin Colorent ad a table Coloria                                                                                                    | Ambin                           | Times d expedient                                                                                                    | Internation                          | (mathing)                            | Constant trent                                                                                                    | They introduced        |
| ColorToco: Montalogial col/Mecke                                                                                                    | O Depresentes                   | incontrate (c) respective and the and the a section in server, passive,                                                                                                    | 1414                                 | Childentinese                        | Automatical Provided to the Notificado Alectrica Supergrander.                                                                                                    | 10Willers.10           |
| beterite abertikt in gerenite (C)                                                                                                    | 🖨 Desarantani                   | Automated Paronacci estes reprises a discherera tela de seas.                                                                                                    | 100.0                                | Cdidention as                        | Automaten Charapeter oden Mélétasse visiteitena 2025 die enge                                                                                                    | mm:CerealW             |
| formulere destart_sabiteeco Subversarte (3)                                                                                                    | Distance and                    | to converse of balls barcanank automs                                                                                                    | VALA)                                | Coliders los as                      | 18 por facilitar el consec 1944 ao la paganosta de factaria por transferêncie tamana e estivinor p                                                                                                    | CALLS                  |
| texals, renteril reminin ()                                                                                                    | Cocurrented                     | (v/omeri settices sides)e                                                                                                    | det -                                | Chidentine-re                        | Sold and disformer contribute the parameters                                                                                                    |                        |
|                                                                                                    | D Desarantani                   | Dr. ad initial inferse addie addre accidenta                                                                                                    | 100.4                                | Odidation st.                        | Boll star dedennes of the responses accidents all Philos Represed                                                                                                    |                        |
|                                                                                                    | Circat                          | Tageth-Mough remote die Territeit                                                                                                    | 144                                  | Californitzance                      | Dartieven weetville de Geviertuit Retern de Exerces                                                                                                    | 15% Deck.10            |
|                                                                                                    | C Inderveni                     | to particle more more an end to be                                                                                                    | WARA)                                | Californian at                       | instanta stateinsa de 50 fotud seare ostersebarreta Brazila                                                                                                    | 10m/Onnest             |
|                                                                                                    | O baistones                     | to administ directorization constitution and add                                                                                                    | 100.0                                | editrolinese.                        | the second second state of the second state of the second state of | Street Personal M      |
|                                                                                                    | C Seent tennel                  | Sold production convertion coloritation program engineering the product of the product of the pr | vise.                                | Californitance                       | Perfore de en-inter de 00/00/0002 el 20/05/0002 instante electrónice en i stur proces selema pi                                                                                                    | NA WALLSTON TOWN       |
|                                                                                                    | O Salamanan                     | Provident and formers references                                                                                                    | witten)                              | Gliletians                           | Technic chromoger of prosenant de conference in tecentore eres denotes in Hieritan                                                                                                    | M (0                   |
|                                                                                                    | O THAN                          | Taget living basis arounds subsidie                                                                                                    | vice.                                | Chidembarus                          | Demande aladerbeide die Geliebeit beise antrede sebicher                                                                                                    | 10M Paralle            |
| /                                                                                                    | O Histo                         | Soft chai ann bach da satures ann furrent asla                                                                                                    | (142.4)                              | indidention of                       | - Builds of differences and how to obtain an an analysis of the state of the state  | an cel inter-Devenable |
|                                                                                                    | O Trbett                        | Soli stud portanco di e families portonees                                                                                                    | die                                  | Colideration-co                      | Dipertiente de reducció III per tenvilar nombroses                                                                                                    | 1772 Deckild           |
|                                                                                                    | U Va Nolida                     | Percenter, berderstellt certelle cie públice                                                                                                    | vice.                                | Californitanas                       | dependent per prese formation. Enclose and characterizations a local publica                                                                                                    | IBM Percette           |
|                                                                                                    | D Vallata                       | Softward and even in the interfactor of the second second  | (adda)                               | Kaliferilas w                        | Room the markeling autorisest follows are product arrest-contactor forgats introducers.                                                                                                    | NO 311                 |
|                                                                                                    | O Va Publica                    | Sold chud autorement activitate culture sild coars o argoritore a la via publica                                                                                                    | due                                  | Californitates                       | Sol/ ctud waterment Attention outurels, (cliques a reportines a la viz publica                                                                                                    | 100 Decesio            |
|                                                                                                    | C Mandding                      | mattana Index to an inded on the                                                                                                    | week at                              | and identified an                    | instanting and a booker of Marris of a saliday                                                                                                    | Allas Deve and         |

Seguidament sortirà el mòdul del VaIID, que us permetrà identificar-vos per poder accedir al tràmit. Aquès mòdul permet identificar-se amb un certificat digital, o bé amb l'Idcat-sms, que genera un codi d'un sol ús a través d'un missatge SMS al mòbil.<sup>1</sup>

|       | ient identificatiu   |
|-------|----------------------|
| NIF - | 12345678A            |
| Númer | o de mòbil           |
| 0034  | 669111222            |
|       | <u>Dona'm d'alta</u> |
|       |                      |
|       | O altres sistemes    |

<sup>&</sup>lt;sup>1</sup> L'idcat-sms el proporciona el consorci AOC es pot obtenir a través d'aquesta pàgina web: http://web.gencat.cat/ca/tramits/com-tramitar-en-linia/identificacio-digital/id-cat-mobil/

# Un cop identificats, es poden donar dos cassos:

**Cas 1**.- Qui està fent la instància <u>No</u> està registrat a l'Ajuntament per poder tramitar instàncies electròniques <u>en nom d'una altre persona o entitat</u>.

**Cas 2**.- Qui està fent la instància està <u>SI</u> registrat com a Representant de l'entitat al registre de l'Ajuntament per poder tramitar instàncies electròniques

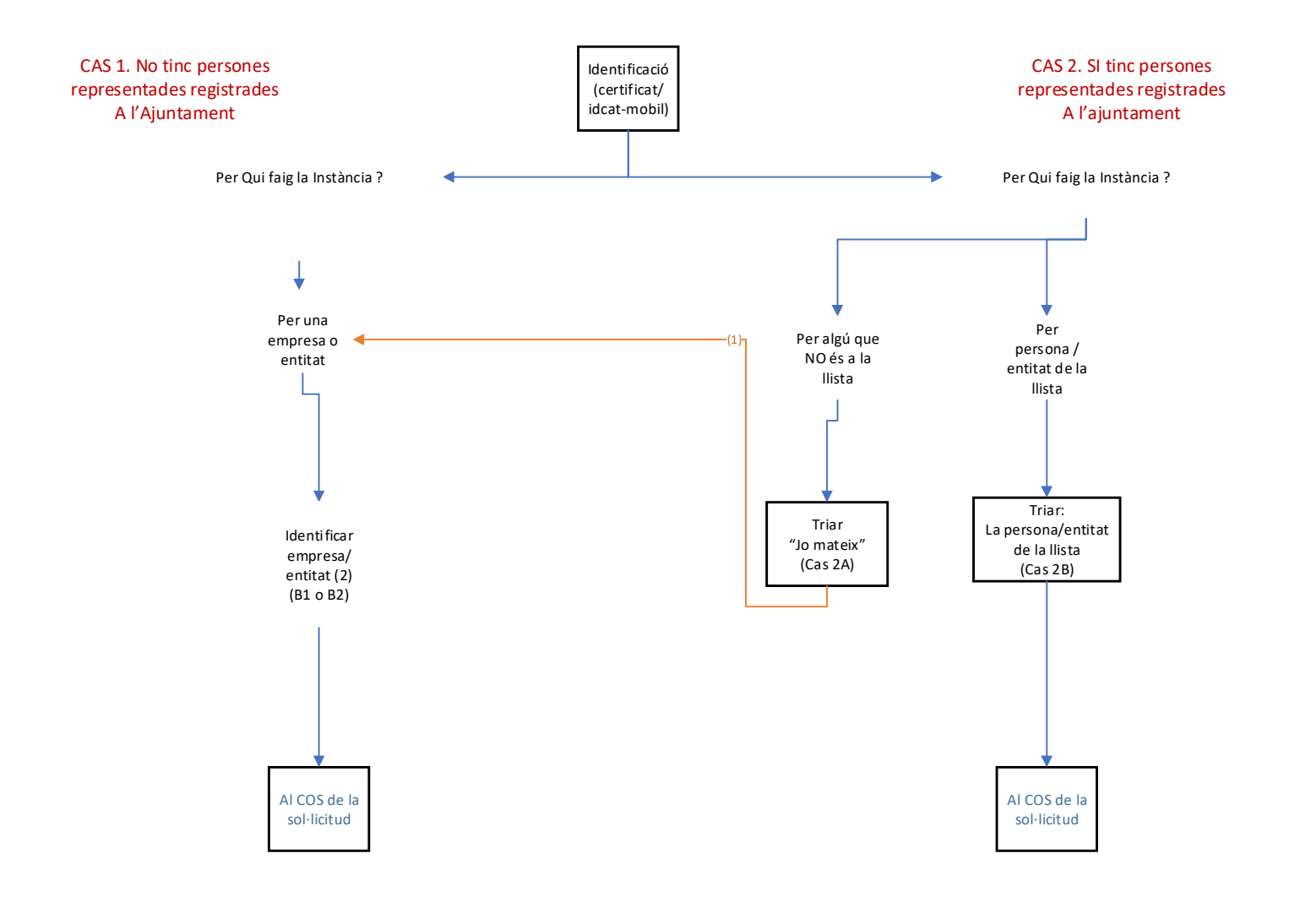

# Notes

(1) En aquest cas es tornarà a preguntar si actueu en nom propi o per alguna empresa o entitat

(2) Per identificar a la persona o entitat indiqueu el NIF/CIF, separant el dígit de control. Si la persona /entitat que representeu està a la Base de Dades ses us mostraran les dades, si no està a la dita Base de dades haureu d'omplir tots els camps

# Cas 1. Qui signarà la instància <u>NO</u> està registrat a l'Ajuntament com a Representant d'algú altre

A la pantalla surten les nostres dades. Es poden canviar les dades del domicili si cal

| Dades persor                                          | als Interessa | t Principal |              |              |       |             |            |     |
|-------------------------------------------------------|---------------|-------------|--------------|--------------|-------|-------------|------------|-----|
| ocument)                                              | DNI           |             | $\checkmark$ | Número       | 74    |             |            |     |
| lom                                                   | MAR           | -           |              |              |       |             |            |     |
| er Cognom                                             | M             |             |              | 2on Co       | gnom  | _           |            | ן ר |
| reces existen                                         | ts e          |             |              | s : Porta    | :     |             |            |     |
| eces existen<br>Dades del do<br>ipus de via           | micili        | Nom de via  |              | non si Porta | .1    |             |            | _   |
| eces existen<br>Dades del do<br>ipus de via           | micili        | Nom de via  |              |              | Basta |             | 17800      |     |
| eces existen<br>Dades del do<br>ipus de via<br>Iúmero | micili        | Nom de via  |              | Pis          | Porta | ] Codi Post | tal [17800 |     |

La següent pantalla mostra les nostres dades de contacte, que es poden canviar o afegir

| Informació de co                         | ntacte                                              |                |       |      |           |
|------------------------------------------|-----------------------------------------------------|----------------|-------|------|-----------|
| Dades de contacte<br>C. Electròn. Exist. | magana                                              | ✓ Telf, Exist. | 63    |      | <b>~</b>  |
| Correu electrònic                        | ma <b>gan an an an an an an an an an an an an a</b> | Telèfon        | 63    |      |           |
|                                          |                                                     | Retrocedir     | Tanca | Desa | > Següent |

## Procés : IDENTIFICACIÓ MANUAL DE LA ENTITAT

Sortirà la següent pantalla per posar les dades de qui represento

# \* cal posar el CIF : a la <u>primera casella el CIF sense el dígit de contro</u>l ( lletra + 7 dígits). Posar el dígit del control Nif a la casella corresponent

 $\rightarrow$ B1.- La empresa o entitat a la qual represento ja esta a la base de dades de l'Ajuntament. Ens sortirà el nom de l'empresa o entitat representada i les adreces existents a la base de dades, en podem triar una de les existents o bé afegir-ne una de nova, en aquest cas cal triar l'alternativa "Altra"

\* B1\_1 hem triat una de les adreces existents:

| NEF/CIE (lietra + 7       P1712100       Digit control NIF         Nom       AUNTAMENT D'OLOT         AG_adreces existents       PG BISBE GUILLAMET, 0010 Escella : Pia : Porta :         RT_TIPUS VIA       PG         RT_NUM REN       0010         RT_SEGALA       RT_PIS         RT CPostal       17900         RT Municipi       0LOT         RT Provincia       GIBONA                          | 'últim digit del NIF/CIF_cal posar-lo a la casella ' Digit control NIF' | Control adreça Persona física |
|----------------------------------------------------------------------------------------------------|-------------------------------------------------------------------------|-------------------------------|
| Nom         AJUNTAMENT D'OLOT           AC_adreces existents         PG BISBE GUILLAMET, 0010 Escala : Pis : Porta :           RT_TIPUS VIA         PG         RT_NOM VIA         BISBE GUILLAMET           RT_TIPUS VIA         PG         RT_NOM VIA         BISBE GUILLAMET           RT_NUMERO         0010         RT_ESCALA         RT_PIS           RT CRESTAL         ITPONTA         ITPONTA | IF/CIF (Iletra + 7 P1712100 Digit control NIF E                         |                               |
| AC_adreces existents     PS 8158E GUILLAMET, 0010 Escala : Pis : Porta :       RT_TIPUS VIA     PG       RT_TIPUS VIA     PG       RT_NOM VIA     BISBE GUILLAMET       RT_NUMERO     0010       RT_ESCALA     RT_PIS       RT CPostal     ITSBO       RT Municipi     GLOT       RT Provincia     GIRONA                                                                                             | om. AJUNTAMENT D'OLOT                                                   |                               |
| RT_TIPUS VIA PG RT_NOM VIA BISBE GUILLAMET<br>RT_NUMERO 0010 RT_ESCALA RT_PIS RT_PORTA                                                                                                    | C_adreces existents PG BISBE GUILLAMET, 0010 Escala : Pis : Porta :     |                               |
| RT_TIPUS VIA PG RT_NOM VIA BISBE GUILLAMET<br>RT_NUMERO 0010 RT_ESCALA RT_PIS RT_PORTA                                                                                                    |                                                                         |                               |
| RT_NUMERO 0010 RT_ESCALA RT_PIS RT_PORTA                                                                                                    | T_TIPUS VIA PG RT_NOM VIA BISBE GUILLAMET                               |                               |
| RT CPestal 12800 RT Municipi OLOT RT Provincia GIRONA                                                                                                    | T_NUMERO 0010 RT_ESCALA RT_PIS RT_PORTA                                 |                               |
|                                                                                                    | T_CPostal 17800 RT_Municipi OLOT RT_Provincia GIRONA                    |                               |

\* B1\_2 altre cas: Volem posar una adreça diferent de les existents

| últim digit del NIF/CIF cal posar-lo a la casella ' Dígit control NIF' | Control adreça Persona física ok |
|------------------------------------------------------------------------|----------------------------------|
| F/CIF (lletra + 7 P1712100 Digit control NIF E                         |                                  |
| m AUNTAMENT D'OLOT                                                     |                                  |
|                                                                        |                                  |
| adreces existents Altra Y                                              |                                  |
| TIPUS VIA RT_NOM VIA                                                   |                                  |
| NUMERO RT_ESCALA RT_PIS RT_PORTA                                       |                                  |
|                                                                        |                                  |

B2.- La empresa o entitat No està registrada a la base de dades de l'Ajuntament

| Dades entitat REPRESENTADA                                                                                                    |                                       |
|----------------------------------------------------------------------------------------------------|---------------------------------------|
| L'últim digit del NIF/CIF cal posar-lo a la casella ' Digit control NIF'<br>Control ad<br>NIF/CIF (lletra + 7<br>digita) Digit control NIF 9 | Ireça Parsona física                  |
| Nom                                                                                                    |                                       |
| AC_adreces existents                                                                                                    |                                       |
| RT_TIPUS VIA RT_NOM VIA                                                                                                    |                                       |
| RT_NUMERO RT_ESCALA RT_PIS RT_PORTA                                                                                                    |                                       |
| RT_CPostal RT_Municipi RT_Provincia                                                                                                    |                                       |
|                                                                                                    | 🔇 Retrocedir 🖓 Tanca 📓 Desa 📎 Següent |

#### Caldrà omplir totes les dades del formulari

A la següent pantalla, el procés la següent pantalla ja ens porta al cos de la sol·licitud especifica

# Cas 2. Qui signarà la instància <u>SI</u>està registrat a l'Ajuntament com a Representant d'algú altre

La primera pantalla que sortirà un cop identificats serà aquesta:

| > En el cas que feu la instància per algú de la llista, trieu-lo            |          |
|-----------------------------------------------------------------------------|----------|
| > En el cas que feu la instància per algú de la llista, trieu-lo            |          |
| > En el cas que feu la instància per algú de la llista, trieu-lo            |          |
| > En el cas que feu la instància per algú de la llista, trieu-lo            |          |
| > En el cas que feu la instància per algú de la llista, trieu-lo            |          |
| > En el cas que feu la instància per algú de la llista, trieu-lo            |          |
| > En el cas que feu la instància en nom vostre trieu la oncio: ! lo mate    |          |
|                                                                             | stor     |
| En el cas que leu la instancia en nom vostre tricula opolo. So mata         | XIX      |
| > En el cas que feu la instància per algú altre que no és a al llista, trie | u l      |
| també ! lo mateix' més endavant en aquest mateix procés la podreu in        | dicar el |
| nom de la persona la optitat a qui representati                             |          |
| nom de la persona o entitat a qui representeu                               |          |
|                                                                             |          |
|                                                                             |          |

Podem fer la instància en el nostre nom o per algú altre que **NO** està a la llista desplegable de representats registrats. En aquest darrer cas cal que trien "**Jo mateix**", mes endavant ja us donarà l'opció de posar a qui representeu.

| <b>Las: Z</b> A alternativa triada: <b>Jo mateix</b> |
|------------------------------------------------------|
|------------------------------------------------------|

|                | 81457803904400588114040111046835 | 281    |        |       |             |       |
|----------------|----------------------------------|--------|--------|-------|-------------|-------|
| ocument        | DNI                              | ~      | Número | -     |             |       |
| Iom            | RAMON                            |        |        |       |             |       |
| er Cognom      |                                  |        | 2on Co | gnom  | _           |       |
|                |                                  |        |        |       |             |       |
| reces existent | s R(                             |        |        |       |             | ~     |
|                |                                  |        |        |       |             |       |
| ious de via    | Nom                              | de via |        |       |             |       |
|                |                                  |        |        |       | 2.02.2.2.2  |       |
| lumero         | Esca                             | a      | Pis    | Porta | Codi Postal | 17800 |

| Informació de co    | ntacte    |       |              |       |           |           |
|---------------------|-----------|-------|--------------|-------|-----------|-----------|
| Dades de contacte   |           |       | 1.000        |       |           |           |
| C. Electròn, Exist. | ram       | • · · | Telf. Exist. | -     |           | <b>×</b>  |
| Correu electrònic   | rame      |       | Telèfon      |       |           |           |
|                     | 1 October |       |              | 0     |           |           |
|                     |           |       | / Retracedia | Trace | P Dara    | Section!  |
|                     |           |       | Neu ocean    | ianca | Uesa Desa | / Seguent |

Un cop omplert això sortiran les pantalles del Proces **IDENTIFICACIÓ MANUAL DE LA ENTITAT** vist anteriorment en el Cas 1 per identificar la entitat a la qual representeu

# Cas 2 \_B : alternativa triada : algú de la llista del desplegable:

| Trii en nom de qui vol exe<br>riar Interessat Principal | cutar el tràmit                                           |                                                               |                            | ~                               |                    |
|---------------------------------------------------------|-----------------------------------------------------------|---------------------------------------------------------------|----------------------------|---------------------------------|--------------------|
|                                                         |                                                           |                                                               |                            |                                 |                    |
| > En el cas                                             | que feu la insta                                          | ncia per algu de la                                           | a Ilista, trie             | u-lo                            |                    |
| > En el cas                                             | que feu la instà                                          | ncia en nom vosti                                             | re trieu la o              | pcio: 'Jo m                     | ateix'             |
| > En el cas<br>també 'Jo ma<br>nom de la pe             | que feu la instà<br>iteix', més enda<br>rsona o entitat a | ncia per algú altre<br>vant en aquest ma<br>a qui representeu | e que no és<br>ateix procé | s a al llista, t<br>s ja podreu | rieu<br>indicar el |

# L'interessat principal passa a ser la persona triada

| Document                              | DNI                   | ~          | Número | 67965499U  |             |       |
|---------------------------------------|-----------------------|------------|--------|------------|-------------|-------|
| Nom                                   | MARINA                |            |        |            |             |       |
| 1er Cognom                            |                       |            | 2on Co | gnom       |             |       |
|                                       |                       |            |        |            |             |       |
| Irococ ovicto                         | nts /                 |            |        |            |             | ~     |
| neces existe                          |                       |            |        |            |             |       |
| Dades del d                           | omicili               |            |        | •          |             |       |
| Dades del d<br>Tipus de via           | omicili No            | m de via 🐖 |        | •••<br>••• |             |       |
| Dades del d<br>Tipus de via<br>Número | omicili<br>Nor<br>Esc | m de via 📻 | Pis    | Porta      | Codi Postal | 17800 |

El signant de la instància passa a ser el representant

| Nom            | RAMON |            |            |        |                                  |
|----------------|-------|------------|------------|--------|----------------------------------|
| 110117         |       |            |            |        |                                  |
| 1er Cognom     |       |            | 2on Cognom |        |                                  |
|                |       |            |            |        |                                  |
| Adreces Existe | nts 🚛 |            |            | I      | ~                                |
|                |       |            |            |        |                                  |
| Dades dom      | cili  |            |            |        |                                  |
| Tipus de via   |       | Nom de via |            |        |                                  |
|                |       | ila Pis    | 1 Porta    | 2 Codi | Postal 17800                     |
| Número         | Esca  |            |            |        | CONTRACTOR CONTRACTOR CONTRACTOR |
| Número         | Esca  |            |            |        | F                                |

| - Dades de contacte | ntacte               |               |           |        |          |
|---------------------|----------------------|---------------|-----------|--------|----------|
| C. Electròn. Exist. | ramo                 | ▼ Telf. Exist |           |        | ~        |
| Correu electrònic   | ramon dan generation | Telèfon       |           | -      |          |
|                     |                      |               |           |        |          |
|                     |                      | Retroced      | r 🔊 Tanca | Desa 📓 | > Següen |

A la següent pantalla, el procés la següent pantalla ja ens porta al Cos de la sol·licitud especifica

# II Cos de la Sol·licitud

| mpromis:<br>angle tota la sandidos                                           |
|------------------------------------------------------------------------------|
| mpromis:<br>unger totas las condicions                                       |
| mpromis:<br>empiritetas las socidions                                        |
|                                                                              |
|                                                                              |
|                                                                              |
|                                                                              |
|                                                                              |
|                                                                              |
|                                                                              |
|                                                                              |
|                                                                              |
|                                                                              |
|                                                                              |
|                                                                              |
|                                                                              |
| a regament obligada a rebre notificacions electromques pot<br>nt aquest camp |
|                                                                              |
| na legalment obligada a rebre notificacions electróniques pot                |

→Ompliu els diferents camps i premeu següent

|             | Nom Diputació Gire             | ina                   |                        |               |    |
|-------------|--------------------------------|-----------------------|------------------------|---------------|----|
| Import      | lod                            |                       |                        |               |    |
| Afegir      | Eliminar                       |                       |                        |               |    |
| -           |                                |                       |                        |               |    |
| Generalitat | Descripció<br>Dent Cultura 200 | Import                |                        |               |    |
| Generalitat | _Dept Cultura                  |                       |                        |               |    |
|             |                                |                       |                        |               |    |
|             |                                |                       |                        |               |    |
|             |                                |                       |                        |               |    |
|             |                                |                       |                        |               |    |
|             |                                |                       |                        |               |    |
|             |                                |                       |                        |               |    |
|             |                                |                       |                        |               |    |
|             |                                |                       |                        |               |    |
| - Anoteu el | Nom de l'ens que de            | òna la subvenció i l' | import d'aquesta i pro | emeu 'Afegir' | e) |

Ompliu la llista de les subvencions que us hagin atorgat per aquesta finalitat. Ompliu el camp'Descripció/nom' amb el nom de l'Ens que ha fet l'atorgament i el camp import amb l'import atorgat i premeu 'Afegir' i les dades s'afegiran al quadre de la part inferior

| Informació | sobre | documen | tació a | annexar |
|------------|-------|---------|---------|---------|
|------------|-------|---------|---------|---------|

#### Informació sbore documentació a annexar:

En el següen pas podeu annexar la documentació. Els documents a annexar han de ser en format pdf i amb un pes màxim de 20MB

#### Documents a annexar:

-1.-Descripció del projecte i Memòria detallada de les actuacions que es volen dur a terme, indicant finalitat, característiques, abast i termini d'execució.

-2.-El pressupost detallat de l'actuació que es realitzarà durant l'any 2022

-3.-Certificació d'estar al corrent de les obligacions tributàries i de la Seguretat social o Autorització a l'Ajuntament a consultar-ho (*annex 1*)

-4.-Declaració responsable de la retribució dels membres dels òrgan de direcció - Només en el cas que tinguin càrrecs retribuïts als òrgans de direcció i administració (annex 2)

-5.-Document de l'entitat amb les dades bancàries on transferir l'import de la subvenció (en el cas que l'entitat no hagi rebut mai cap subvenció de l'ajuntament d'Olot o n'hagi canviat el número de compte)

Retrocedir Tanca

Desa

> Següent

-6.- Declaració jurada sobre l'acompliment dels requisits

-7.- Altra documentació que es vulgui annexar

🖸 🖪 📄

# Si heu d'annexar documents, la mida màxima són 20 MB i extensió .pdf

| actuacions                                                 | Tria un fitxer | No s'ha triat cap fitxer  |
|------------------------------------------------------------|----------------|---------------------------|
| 2_Pressupost detallat 2022                                 | Tria un fitxer | No s'ha triat cap fitxer  |
| _Certificat corrent imposts/ss_o_autoritzacio              | Tria un fitxer | ]No s'ha triat cap fitxer |
| Declaració responsable retribucions membres                | Tria un fitxer | No s'ha triat cap fitxer  |
| _Document dades bancaries_sepa                             | Tria un fitxer | ]No s'ha triat cap fitxer |
| _Declaracio jurada_ acredita reunir requisits<br>specífics | Tria un fitxer | No s'ha triat cap fitxer  |
| _Altres documents a annexar                                | Tria un fitxer | ]No s'ha triat cap fitxer |

# Si heu d'annexar documents, la mida màxima són 20 MB i extensió .pdf

| V =                                              |                | 11                                         | -                             |
|--------------------------------------------------|----------------|--------------------------------------------|-------------------------------|
|                                                  | Tria un fitxer | ] No s'ha triat ca                         | p fitxer                      |
| 🤣 3_Certificat corrent imposts/ss_o_autoritzacio | pdf_1_SIG 2.   | pdf Carrega                                | t                             |
|                                                  | Tria un fitxer | ]No s'ha triat ca                          | p fitxer                      |
| 🤣 4_Declaració responsable retribucions membre   | s 🔛 pdf_3.pdf  | Carregat                                   |                               |
|                                                  | Tria un fitxer | ]No s'ha triat ca                          | p fitxer                      |
| 5_Document dades bancaries_sepa                  | 📓 PRESENTACIO  | 0_1_1.pdf C                                | arregat                       |
|                                                  | Tria un fitxer | ]No s'ha triat ca                          | p fitxer                      |
| 6_Declaracio jurada_ acredita reunir requisits   | 📓 pdf_4SIG.pdf | Carregat                                   |                               |
| especifics                                       | Tria un fitxer | ]No s'ha triat ca                          | p fitxer                      |
| 7_Altres documents a annexar                     | 🞑 pdf_1_SIG_A  | DOBE.pdf C                                 | arregat                       |
|                                                  | 246_Guia_Ap    | buc signar idcat.pdf<br>licacion_NTI_Expec | Carregat<br>liente_Electronic |
|                                                  |                |                                            | •                             |
|                                                  | Retrocedii     | r 剩 Tanca                                  | > Següent                     |

 $\rightarrow$  A l'apartat de '**Formularis descarregables per la sol·licitud de subvencions'** de l'apartat : *Tràmits*  $\rightarrow$  *Tramits-On Line* hi trobareu diversos formularis normalitzats que podeu descarregar, omplir, signar electrònicament i adjuntar a la instància electrònica.

→Annexeu els documents als seus respectius apartats. En cas d'haver de pujar més documents dels de la llista, com ara el certificat de composició de la Junta o altres documents que vulgueu annexar utilitzeu l'apartat 7 'Altres documents a annexar' Podeu annexar els que calguin a cada apartat

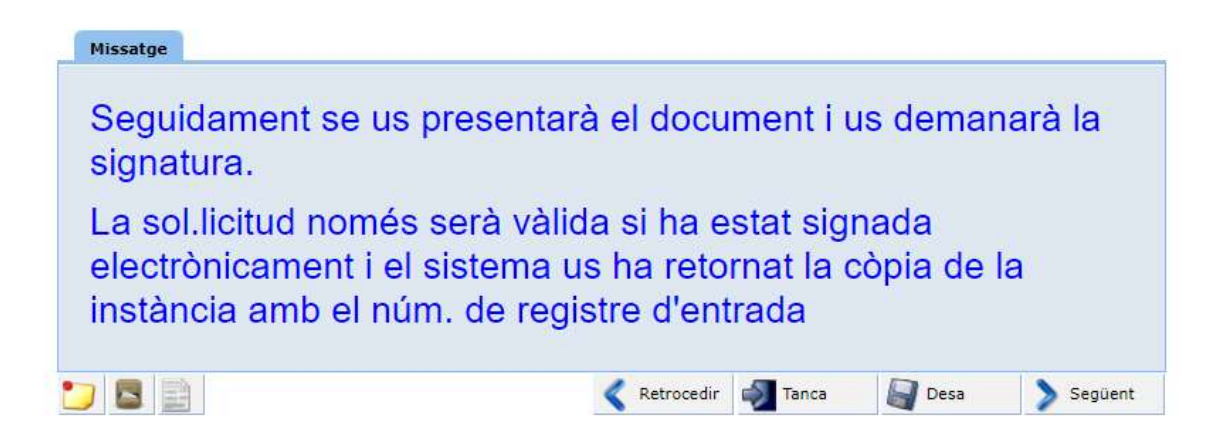

Un cop annexats els documents se us presentarà l'esborrany de la instància per revisar. Quan feu següent la instància passarà a la fase de signatura

| Un cop l'i<br>primir-lo | hagi signat esperi que se li torni a presentar el document ja segellat. El document segellat podra descarregar-lo i/o<br>com a comprovant del registre fet. Seguidament premi Següent per acabar el tràmit                                                                                   |
|-------------------------|----------------------------------------------------------------------------------------------------|
|                         |                                                                                                    |
| ≡                       | Instancia_e_sen 2 / 3   84% +   🗊 👌 🛨 🖶 🗄                                                                                                    |
|                         | pdf_1.pdf e70819ae-58ae-49ca-97f3-3381931d6872  246_Guia_Aplicacion_NTLExpediente_Ele eae27c71-b669-4d71-99ca-db95ae8f80e6 etcepton_accesibe_1.pdf                                                                                                    |
|                         | pdf         1_SIG_2_pdf         eb32adac-ffba-48/9-89ea-d41ba8756531           pdf         4SIG_pdf         9a0f69e9-a588-4e26-8f82-8d0567ba4378           pdf_3.pdf         ff020237-1c24-4b12-9b0b-9d079cdaeb2d                                                                            |
|                         | pantallas_no_puc_signar_idcat.pdf 6a2096e9-d75a-43ea-aca4-fd518651991a                                                                                                    |
|                         | SOL·LICITO:                                                                                                    |
|                         | Sol.licitem aue s'admeti la present sol·licitud i la documentació que la'acompanya per<br>concòrrer al programa de subvencions per a la Millora de les seus dels ateneus 2022                                                                                                    |
|                         | En el cas de no ser persona legalment obligada a rebre notificacions electròniques, pot exercir<br>el seu dret a ser notificat electrònicament. Vol ser notificat electrònicament pels actes derivats<br>d'aquest expedient ? SI                                                             |
|                         | Olot, 17/03/2022<br>(signatura)                                                                                                    |
|                         |                                                                                                    |
|                         | La presentació de documentació al Registre Central o Sex Electrónica supor a of <b>connectiment</b> per<br>incorporar las vectos dades personas las cificanda el Al-Junanten d'Oto, del quals n'és el Responsable<br>del Tractament, d'acord amb el Reglament General de Ponteciós de Diales |
|                         |                                                                                                    |

Podreu signar amb idcat mobil o amb el certificat digital

| Docu<br>QP01           | ments a signar:<br>2021000023DIS1.pdf                            |  |
|------------------------|------------------------------------------------------------------|--|
| Núme                   | ro de mòbil                                                      |  |
| 0034                   | 669111222                                                        |  |
| L'ús d'aq<br>condicion | SMIS<br>uest servei implica l'acceptació de les seves<br>Is d'ús |  |
|                        | O altres sistemes                                                |  |
| 0                      | Certificat digital: idCAT. DNIe altres                           |  |

REGISTRE ENTRADA (Principal) - - Generar Registre d'Entrada \*\*\* : Mostrar Registre

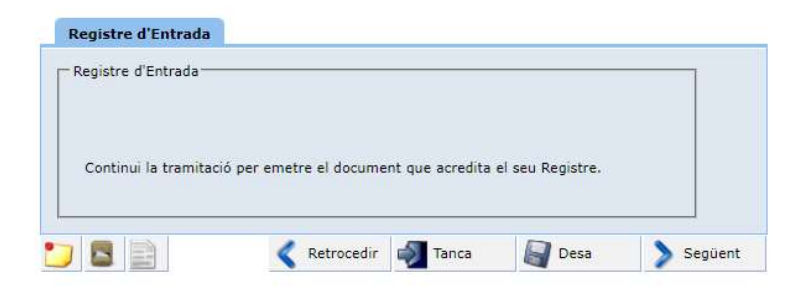

# Premeu 'Següent'

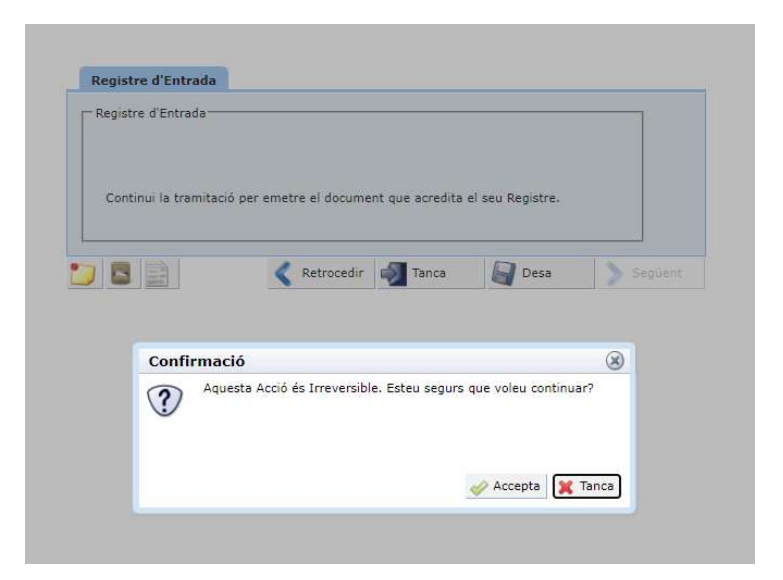

Premeu 'Acceptar'

La següent pantalla ja us permetrà veure i descarregar la instància electrònica registrada

REGISTRE ENTRADA (Principal) - - Generar Instància amb segell d'orga\*\*\* : [GFD :1 ] Cópia autèntica

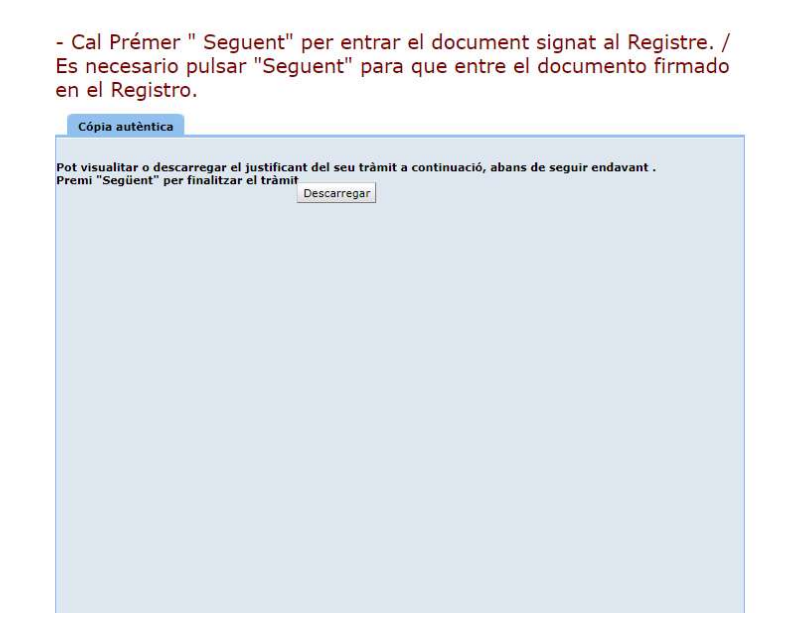

- Cal Prémer " Seguent" per entrar el document signat al Registre. / Es necesario pulsar "Seguent" para que entre el documento firmado en el Registro.

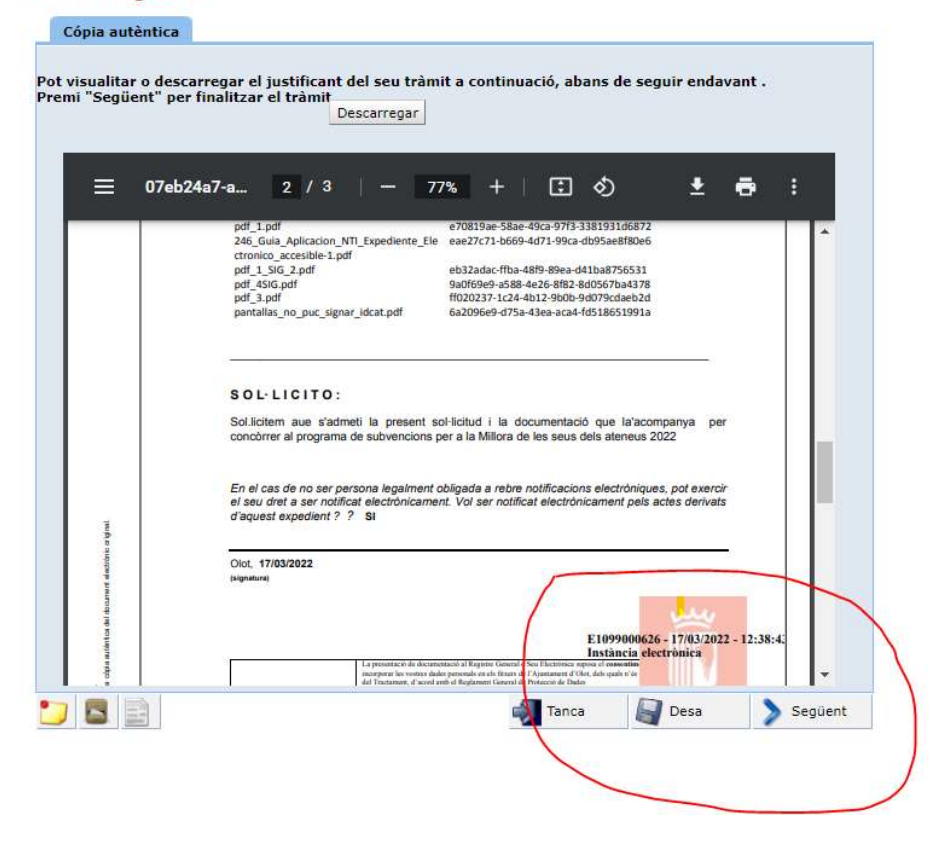

# CAL PRÈMER SEGÜENT PER ENTRAR LA SOL·LCITUD AL REGISTRE GENERAL

Nota (\*\*)Depenent del navegador que utilitzeu pot ser que el document no us aparegui dins el quadre com a la imatge anterior, sinó que el quadre estigui buit. Llavors el document segurament us haurà baixat al vostre ordinador

| -Revisi el document general i premi "segient" per signar-lo.<br>Un cop Thagi ginat esperi que se li torni a presentar el document ja segeltat. El document segeltat podrà descarregar-<br>o lo imprimir-lo com a comprovant del registre fet. Seguidament premi Segient per acabar el tramit | Veure document a signar                                                                           |                                                                                     |                                                  |   |
|----------------------------------------------------------------------------------------------------|---------------------------------------------------------------------------------------------------|-------------------------------------------------------------------------------------|--------------------------------------------------|---|
| Revisi el document generat i premi "següent" per signar-lo.<br>Un cop l'hagi signat esperi que se li torni a presentar el document ja segellat. El document segellat podrà descarregar-<br>i/o imprimir-lo com a comprovant del registre fet. Seguidament premi Següent per acabar el tràmit | Care accament a signal                                                                            |                                                                                     |                                                  | _ |
| Un oop ("hagi signat esperi que se li torni a presentar el document ja segellat. El document segellat podrà descarregar-<br>iro imprimir-lo com a comprovant del registre fet. Seguidament premi Següent per acabar el tràmit                                                                | Revisi el document generat i premi "següent" p                                                    | per signar-lo.                                                                      |                                                  |   |
|                                                                                                    | Un cop l'hagi signat esperi que se li torni a pr<br>i/o imprimir-lo com a comprovant del registre | resentar el document ja segellat. El docu<br>fet. Seguidament premi Següent per aca | ment segellat podrå descarregar<br>bar el tràmit |   |
|                                                                                                    |                                                                                                   |                                                                                     |                                                  |   |
|                                                                                                    |                                                                                                   |                                                                                     |                                                  |   |
|                                                                                                    |                                                                                                   |                                                                                     |                                                  |   |
|                                                                                                    |                                                                                                   |                                                                                     |                                                  |   |
|                                                                                                    |                                                                                                   |                                                                                     |                                                  |   |
|                                                                                                    |                                                                                                   |                                                                                     |                                                  |   |
|                                                                                                    |                                                                                                   |                                                                                     |                                                  |   |
|                                                                                                    |                                                                                                   |                                                                                     |                                                  |   |
|                                                                                                    |                                                                                                   |                                                                                     |                                                  |   |
|                                                                                                    |                                                                                                   |                                                                                     |                                                  |   |
|                                                                                                    |                                                                                                   |                                                                                     |                                                  |   |
|                                                                                                    |                                                                                                   |                                                                                     |                                                  |   |
|                                                                                                    |                                                                                                   |                                                                                     |                                                  |   |
|                                                                                                    |                                                                                                   |                                                                                     |                                                  |   |
|                                                                                                    |                                                                                                   |                                                                                     |                                                  |   |

Per exemple en el cas el Mozilla Firefox i depenent de la configuració que tingueu pot ser que el document l'hagueu d'anar a buscar a la part dreta de dalt del navegador on és mostren les baixades

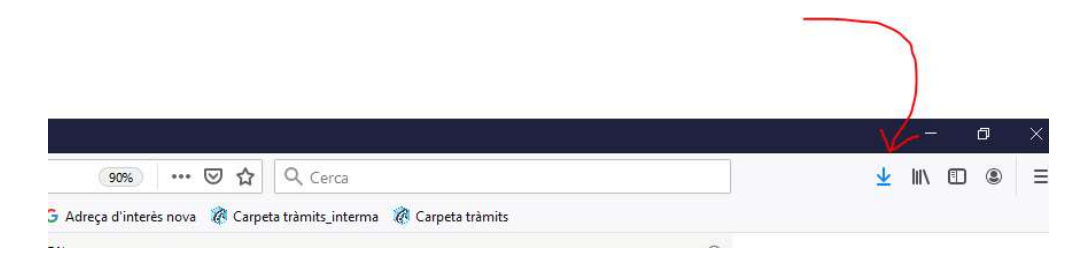

#### Si és aquest el cas el podeu recuperar d'allà

# ANNEX 1 – IDENTIFICACIÓ

# 1.- Identificació amb Id\_cat sms.

Cal entrar el DNI i el Mòbil que es van registrar en sol·licitar l'idcat\_sms i clicar "Utilitzar el meu idCAT Mòbil"

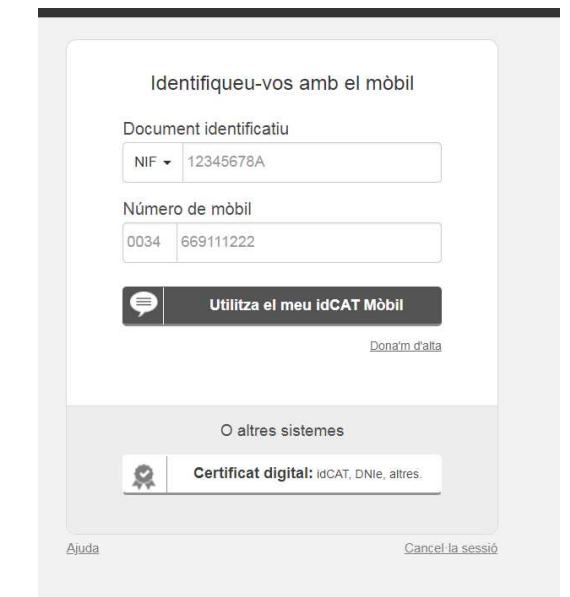

Seguidament rebreu un codi al mòbil, que caldrà introduir al camp 'contrasenya'

| Verificació de la contrasenya                                                                        |   |
|----------------------------------------------------------------------------------------------------|---|
| venicació de la contrasenya                                                                          |   |
|                                                                                                    |   |
| S na enviat un missatge de text amb la contrasenya al vostre môbil.                                  |   |
| Nota: L'entrega dels SMS pot ambar a allargar-se uns<br>minuts.                                      |   |
| Introduiu la contrasenya                                                                             |   |
| 377962                                                                                               |   |
|                                                                                                    |   |
| Verifica                                                                                             |   |
| Aiuda Cancal la soció                                                                                |   |
| Ciminal Solution In Solution                                                                         |   |
|                                                                                                    |   |
|                                                                                                    |   |
| ificació amb Certificat digital                                                                      |   |
|                                                                                                    |   |
|                                                                                                    |   |
|                                                                                                    | - |
|                                                                                                    |   |
|                                                                                                    |   |
|                                                                                                    |   |
| Identifiqueu-vos amb el mòbil                                                                        |   |
|                                                                                                    |   |
| Document identificatiu                                                                               |   |
|                                                                                                    |   |
| NIF - 12345678A                                                                                      |   |
|                                                                                                    |   |
| Número de mòbil                                                                                      |   |
|                                                                                                    |   |
| 0034 669111222                                                                                       |   |
|                                                                                                    |   |
|                                                                                                    |   |
|                                                                                                    |   |
| 🔛 🛛 Utilitza el meu idCAT Mòbil                                                                      |   |
| Utilitza el meu idCAT Mòbil                                                                          |   |
| Utilitza el meu idCAT Mòbil                                                                          |   |
| Utilitza el meu idCAT Mòbil                                                                          |   |
| Utilitza el meu idCAT Mòbil                                                                          |   |
| Utilitza el meu idCAT Mòbil                                                                          |   |
| Utilitza el meu idCAT Mòbil<br>Dona'm d'alta                                                         |   |
| Utilitza el meu idCAT Mòbil<br>Donaim d'alta<br>O altres sistemes                                    |   |
| Utilitza el meu idCAT Mòbil Donaim d'alta O altres sistemes                                          |   |
| Utilitza el meu idCAT Mòbil Dona'm d'alta O altres sistemes Certificat digital: IdCAT, DNIe, altres. |   |
| Utilitza el meu idCAT Mòbil Dona'm d'alta O altres sistemes Certificat digital: idCAT, DNIe, altres. |   |
| Utilitza el meu idCAT Mòbil Dona'm d'alta O altres sistemes Certificat digital: idCAT, DNIe, altres. |   |

Segons el Navegador i el tipus de certificat instal·lat a l'ordinador us sortirà la llista de certificats que podeu utilitzar, cal seleccionar el que s'escaigui

| Subjecte          | Emissor  | Número de sèrie              | <b>_</b> |
|-------------------|----------|------------------------------|----------|
| CPISR-1           | MA EC-AL | 4739789 <b>600000</b> E95568 | 5A158    |
| CPISR-1 C MARKE   | EC-AL    | 41F4009 2D5568               | 5697E    |
| CPISR-1 MON       | EC-AL    | 29B0764B                     | 42A8     |
| CPISR-1 C RAMON H | TI EC-AL | 5AC4D4F59477 C8C554F8        | inter. 🗸 |

Depenen de com s'hagi instal·lat el certificat digital a l'ordinador, us demanarà o no que poseu la contrasenya del certificat per continuar.

| Introd           | ucir PIN                             |                            |
|------------------|--------------------------------------|----------------------------|
| Para inic        | ciar sesión en "C/                   | ATCert"                    |
| Introduc         | ir PIN:                              |                            |
| × Long<br>V Long | itud mínima de F<br>itud máxima de I | PIN 4 bytes<br>PIN 8 bytes |
|                  | Arontor                              | Cancelor                   |